## CRÉER ET GÉRER SES CONTACTS SUR GMAIL

## CRÉER DES CONTACTS GMAIL

 Sur votre page de gestion de courriers électroniques, cliquez sur le menu Gmail (encadrés rouge).

| ≡ | M Gmail               | Q Rechercher dans les messages | *                                                                                            |         |           | 0              |
|---|-----------------------|--------------------------------|----------------------------------------------------------------------------------------------|---------|-----------|----------------|
| + | Nouveau message       | □ - C :                        |                                                                                              |         |           | _              |
| - |                       | 🔲 ☆ Ď Google                   | Alerte de sécurité critique - Votre mot de passe a été modifiéwwwebsitemaster@gmail.co       |         | G         | G              |
|   | Boîte de réception 28 | 🔲 🚖 Ď Google                   | Alerte de sécurité - Connexion sur un nouvel appareilwwwebsitemaster@gmail.comUn uti         | Compte  | Recherche | Maps           |
| * | Messages suivis       | 🗌 🕁 Ď Google                   | Modification de nos Conditions d'utilisation et Règles de confidentialité - Laure Webb No    |         |           | _              |
| C | En attente            |                                | -                                                                                            |         |           | GE             |
|   | Important             | 🔲 🚖 Ď Google                   | Amélioration de nos règles de confidentialité - www.ebsitemaster@gmail.com Ce mois-ci,       | VeuTube | Diau      | A secolité é s |
| > | Messages envoyés      | 🔲 🕁 Ď Google+                  | Ajoutez une photo de profil - Ajoutez une photo de profil Voici l'image que véhicule actuel  | routube | Play      | Actualites     |
|   | Brouillons            | 🗌 🚖 Ď Google+                  | Posts les plus populaires sur Google+ cette semaine - Voir les posts populaires Posts les    | M       | 8         |                |
| • | Catégories            | 🗌 🚖 Ď Google+                  | Posts les plus populaires sur Google+ cette semaine - Voir les posts populaires Posts les    | Gmail   | Contacts  | Drive          |
| ~ | Plus                  | 🗌 🕁 Ď Google+                  | Laure, connaissez-vous Laure Vuillemin ? - Voir d'autres suggestions Personnes que vous      | -       |           |                |
|   |                       | 🔲 ☆ Ď Google+                  | Ajoutez une photo de profil - Ajoutez une photo de profil Voici l'image que véhicule actuell | 31      | Gt        | × ×            |
|   |                       | 🗌 📩 Ď Google+                  | Posts les plus populaires sur Google+ cette semaine - Voir les posts populaires Posts les    | Agenda  | Google+   | Iraduction     |
|   |                       | 🔲 ☆ Ď L'équipe Gmail           | Dans Gmail, plus besoin d'adresse e-mail pour contacter une connaissance - Dans Gmail,       | - 💠 -   |           |                |
|   |                       | 🔲 🕁 Ď Google+                  | Ajoutez une photo de profil - Ajoutez une photo de profil Voici l'image que véhicule actuel  | Photos  |           |                |

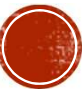

 La page Google contacts s'ouvre alors. Pour ajouter un contact, il vous suffit de cliquer sur « Ajouter un contact ».

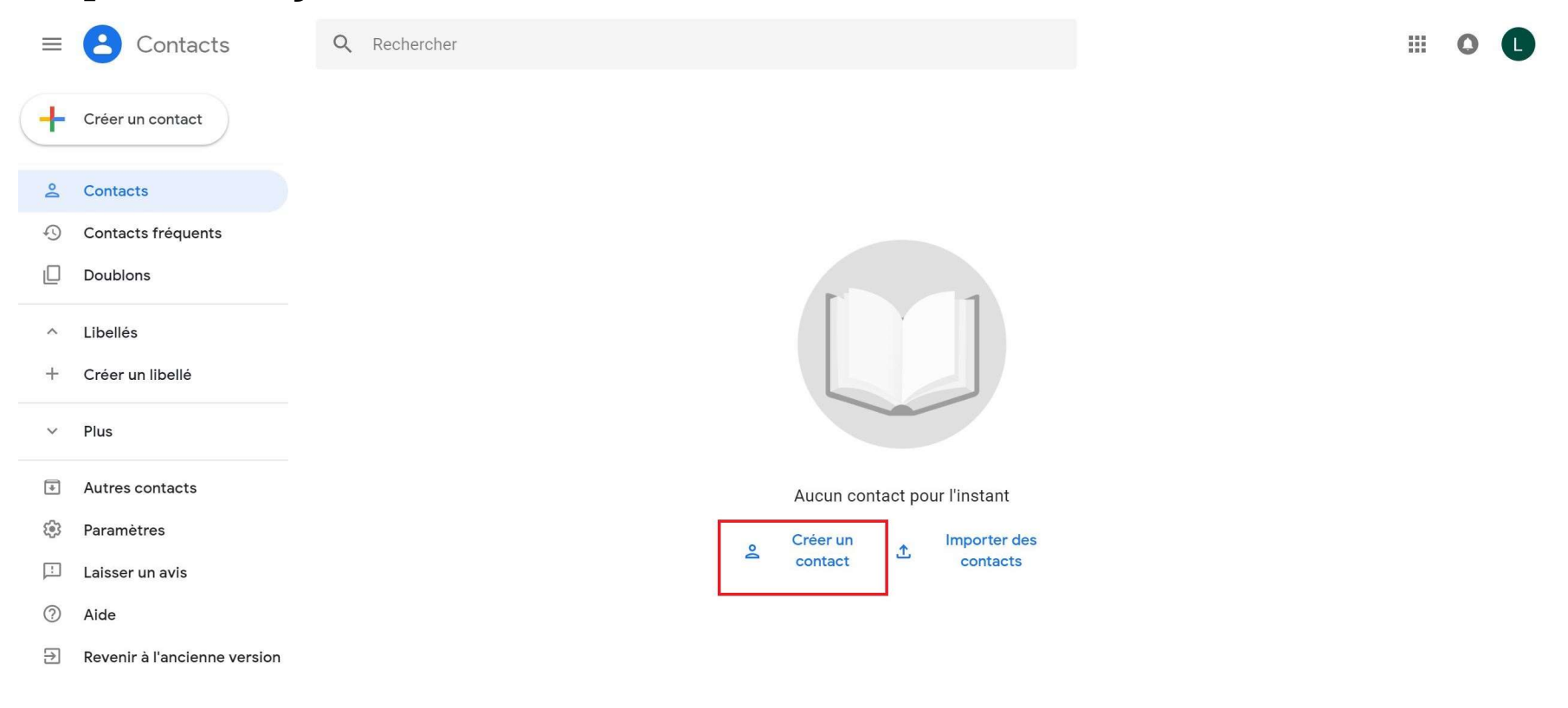

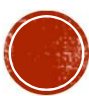

 Si vous avez déjà des contacts enregistrés dans Gmail, la page se présente comme ci-dessous. Pour ajouter un contact cliquez sur le signe + créer un contact en haut à gauche.

| $\equiv$ | Contacts                     | Q Rechercher              |                         |              |                    | 0 | C |
|----------|------------------------------|---------------------------|-------------------------|--------------|--------------------|---|---|
| +        | Créer un contact             | CONTACTS (1) Roger Dubois | roger.dubois@bluewin.ch | +41789999999 | Inconnue, Cassagne |   |   |
| Do       | Contacts 1                   |                           |                         |              |                    |   |   |
| 0        | Contacts fréquents           |                           |                         |              |                    |   |   |
|          | Doublons                     |                           |                         |              |                    |   |   |
| ^        | Libellés                     |                           |                         |              |                    |   |   |
| +        | Créer un libellé             |                           |                         |              |                    |   |   |
| ~        | Plus                         |                           |                         |              |                    |   |   |
| *        | Autres contacts              |                           |                         |              |                    |   |   |
| (i))     | Paramètres                   |                           |                         |              |                    |   |   |
| !        | Laisser un avis              |                           |                         |              |                    |   |   |
| ?        | Aide                         |                           |                         |              |                    |   |   |
| €        | Revenir à l'ancienne version |                           |                         |              |                    |   |   |

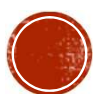

 Une nouvelle fenêtre s'ouvre (image ci-dessous). Elle vous sert à renseigner les informations relatives à votre contact. Rentrez les informations nécessaires, puis cliquez sur « enregistrer ».

| Ξ  | Contacts                     | Q Rechercher |                                   |                      |              |           |   |   | 0 | C |
|----|------------------------------|--------------|-----------------------------------|----------------------|--------------|-----------|---|---|---|---|
| +  | Créer un contact             |              |                                   |                      |              |           |   |   |   |   |
| 0° | Contacts                     | Créer un     | contact                           |                      |              |           |   |   |   |   |
| Ð  | Contacts fréquents           |              |                                   |                      |              |           |   | - |   |   |
|    | Doublons                     |              | Prénom<br>Roger                   | Nom<br>Dubois        |              |           |   |   |   |   |
| ^  | Libellés                     |              | Entreprise<br>Cassagne            | Fonction<br>Inconnue |              |           |   |   |   |   |
| +  | Créer un libellé             |              | E-mail<br>roger.dubois@bluewin.ch | Libellé              |              |           | Ð |   |   |   |
| ~  | Plus                         | e            | • • 078xxxxxx                     | Libellé              |              | $\otimes$ | Đ |   |   |   |
| Ŧ  | Autres contacts              | D            | Notes                             |                      |              |           |   |   |   |   |
| 63 | Paramètres                   |              |                                   |                      |              |           |   |   |   |   |
| Ŀ  | Laisser un avis              | Autres       | champs                            | A                    | nnuler Enreg | gistre    | r |   |   |   |
| ?  | Aide                         |              |                                   |                      |              |           |   |   |   |   |
| €  | Revenir à l'ancienne version |              |                                   |                      |              |           |   |   |   |   |

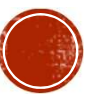

 Vous pouvez également créer un contact à partir d'un mail que vous avez reçu. Pour ce faire, suivez, pas-à-pas, les étapes suivantes. Ouvrez votre email. Cliquez sur la flèche à côté de l'icône « répondre » comme indiqué sur l'image.

| ≡     | M Gmail                 | Q | Rechercher dans les messages                                   | • |                                                                          |     | 0  | L  |
|-------|-------------------------|---|----------------------------------------------------------------|---|--------------------------------------------------------------------------|-----|----|----|
| +     | Nouveau message         | ~ |                                                                |   | 1 sur 30 🛛 🗸                                                             | >   | \$ | 31 |
|       | Boîte de réception 27   |   | test tuto $\Sigma$ Boîte de réception ×                        |   |                                                                          | ē   | Z  | Q  |
| *     | Messages suivis         | • | Laure Gioara <laure.gioara@gmail.com></laure.gioara@gmail.com> |   | 21:31 (II y a 0 minute) 🕺 🛣                                              | 4   |    | •  |
| 0     | En attente<br>Important |   | A moi ▼<br>ズA anglais ▼ > français ▼ Traduire le message       | - | Répondre  Transférer                                                     |     |    |    |
| >     | Messages envoyés        |   | Test Tuto                                                      |   | Filtrer les messages similaires                                          |     |    | +  |
|       | Brouillons              |   | · · · · · · · · · · · · · · · · · · ·                          |   | Imprimer                                                                 | _   |    |    |
| • • • | Plus                    |   | ← Répondre → Transférer                                        |   | Ajouter Laure <b>Gioana</b> à ma liste de contac<br>Supprimer ce message | ets |    |    |
|       |                         |   |                                                                |   | Bloquer Laure Gioara                                                     |     |    |    |
|       |                         |   |                                                                |   | Signaler comme spam                                                      |     |    |    |
|       |                         |   |                                                                |   | Signaler comme hameçonnage<br>Afficher l'original                        |     |    |    |

Cliquez sur « ajouter [Dénomination du contact] à ma liste de contact ».

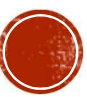

 Gmail vous permet aussi de gérer votre liste de contacts grâce à des filtres et des outils de traitement de données. Les options pour organiser vos contacts se trouvent à gauche de votre écran.

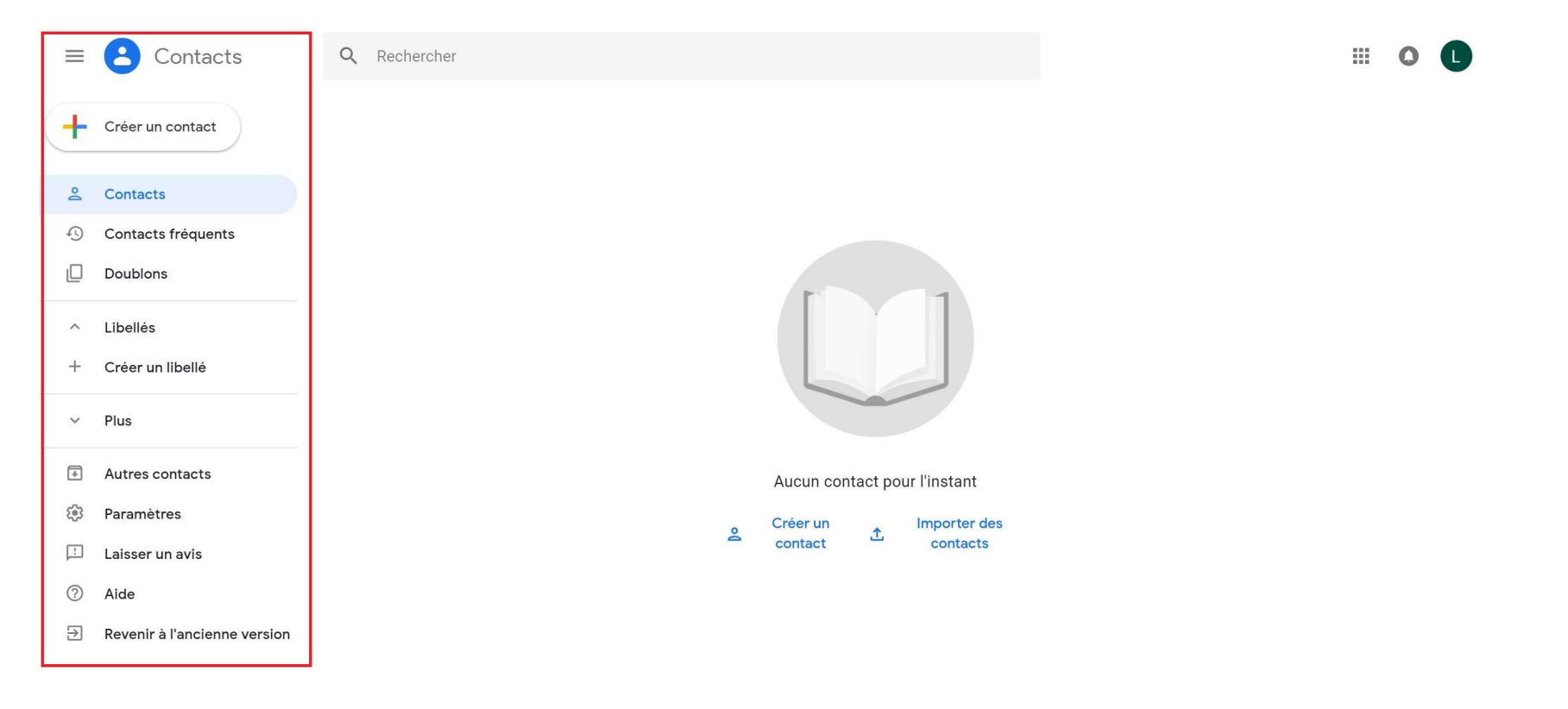

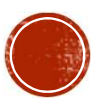

## GÉRER DES CONTACTS GMAIL

- Il existe un groupe de contacts par défaut, généré par Gmail : « contacts fréquents ». Il regroupe les contacts que vous utilisez le plus souvent.
- Gmail vous indique également les doublons : des contacts que vous avez enregistrés plus d'une fois.
- Sur l'outil de gestions des libellés vous avez la possibilité de créer des groupes de contacts. Pour cela, cliquez sur « créer un libellé ».

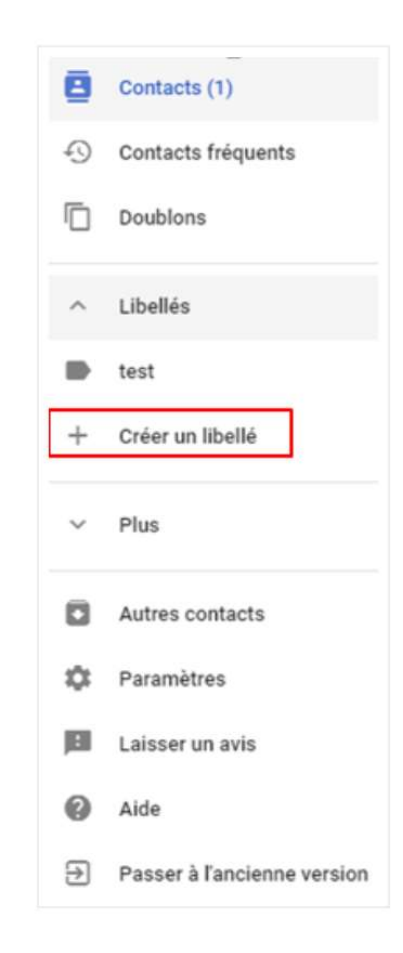

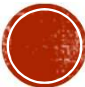

• Une boite de dialogue s'ouvre alors comme suit.

| Ξ  | Contacts                     | Q Rechercher                  | <br>0 | C |
|----|------------------------------|-------------------------------|-------|---|
| +  | Créer un contact             |                               |       |   |
| 0° | Contacts                     |                               |       |   |
| Ð  | Contacts fréquents           |                               |       |   |
|    | Doublons                     |                               |       |   |
| ^  | Libellés                     | Créer un libellé              |       |   |
| ÷  | Créer un libellé             |                               |       |   |
| ~  | Plus                         | Annuler Enregistrer           |       |   |
| •  | Autres contacts              | Aucun contact pour mistant    |       |   |
| 3  | Paramètres                   | Créer un 🗼 Importer des       |       |   |
| Ŀ  | Laisser un avis              | contact <sup>ل</sup> contacts |       |   |
| ?  | Aide                         |                               |       |   |
| €  | Revenir à l'ancienne version |                               |       |   |
|    |                              |                               |       |   |

• Renseignez un nom et cliquez sur OK. Votre nouveau groupe de contact est créé.

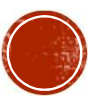

 Sur l'outil paramètre de Google Contacts, vous pouvez choisir comment organiser vos contacts. Cliquez sur paramètres.

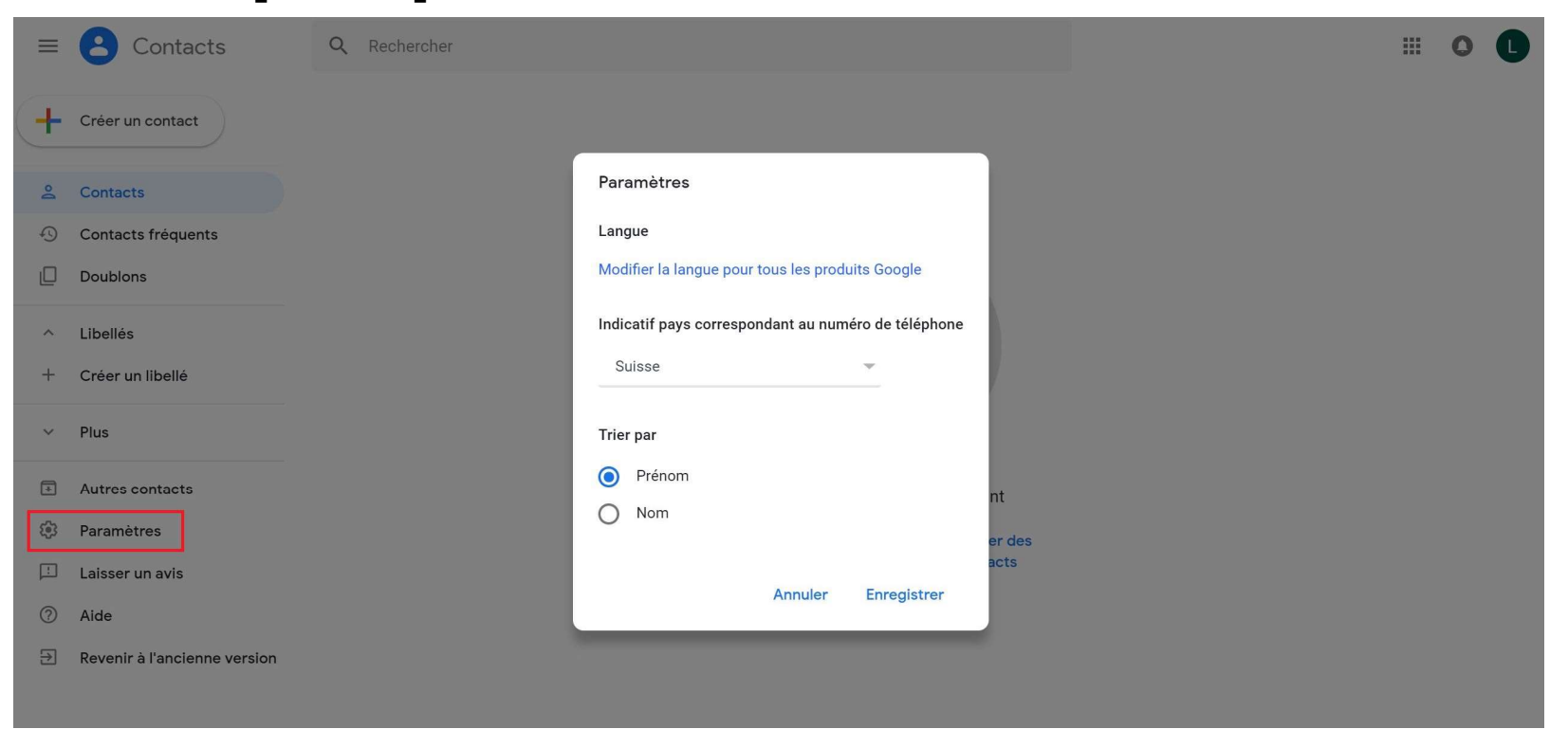

• Une boite de dialogue s'ouvre alors comme indiqué sur l'image du dessous. Choisissez les options souhaitées puis cliquez sur « enregistrer » .

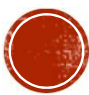